Dobrý den,

vzhledem k tomu, že se nás opatření vlády dotknou ještě nejméně měsíc a půl, chtěl bych zlepšit možnost výuky na dálku. EŽK nám sice umožňuje zadávat úkoly, ale chybí mi osobní kontakt a komunikace je taková "nijaká" (myslím tím nudná). Proto bych chtěl zkusit zavést výuku prostřednictvím aplikace Microsoft Teams. <u>Potřebuji však Vaši pomoc.</u> Jste šikovní a schopní? Věřím, že ano. <u>Tak se pojďte přihlásit do Teamsů.</u>

Škola Vám platí přístup do MS Office 365 (jejich součástí je i aplikace Teams). Co musíte udělat (asi později najdete rychlejší způsob, ale já zvolím ten nejjednodušší).

Co potřebujete?

Počítač (tablet, chytrý telefon), internet

1. v prohlížeči Google Chrome (Explorer někdy dělá problémy) zadáte do příkazového řádku (ten nejhornější řádek) : microsoftonline

2. Google Vám vyhledá odkazy : kliknete PŘIHLÁŠENI k OFFICE 365

3. vyskočí Vám okénko přihlásit : do něj zadáte své jméno – každý z Vás má své jméno. Jméno vypadá tak, že dáte první písmeno svého jména + tečku + příjmení (krátce, bez háčků a čárek) a dáte doménu školy @zskostomlatypm.cz

Příklad: Jana Kropáčková by měla jméno: j.kropackova@zskostomlatypm.cz

Ten, kdo má křestní jména dvě uvede obě: příklad – Jan Pavel Nový by měl přihlašovací jméno: j.p.novy@zskostomlatypm.cz

4. bude následovat okno s heslem : všichni máte heslo : Kostomlaty1

5. Nyní jste v prostředí Office 365. Máte k běžnému použití řadu aplikací, například : Outlook (kam Vám budou chodit maily – neznáme adresu? – to je to přihlašovací jméno k 365 – tedy první písmeno jména+tečka+prijmeni@zskostomlatypm.cz), OneDrive, OneNote (výborný školní sešit), Word, Excel, PowerPoint...Teams. Věřím, že se Vám tyto aplikace budou v příštích letech hodit pro běžný život i přípravu do školy. Můžete si zde dělat prezentace, zapisovat úkoly...

Dost snění, pokračujeme:

6. Vybereme aplikaci TEAMS.

7. Aplikace Microsoft Teams Vám nabídne dvě možnosti : a) Stáhnout aplikaci pro Windows

b) Místo toho použijte webovou aplikaci.

- nám stačí webová aplikace, takže klikněte na Místo toho použijte webovou aplikaci.

8. Nyní jste v samotných Teamsech.

- co zde můžete dělat – chatovat s učitelem i kamarády, pořádat videokonference (učit se přímo s učitelem či prostě a jednoduše klábosit s kamarády), dělat domácí úkoly.

## Zadávání úkolů:

9. V levé části obrazovky jsou různé ikonky. Klepněte na TÝMY. Vyskočí vám ikonky různých předmětů (týmů).

10. Klikněte na předmět a zde pak najdete zadání – například pracovní list, odkazy na to, co se máte naučit apod.

11. Pracovní list si otevřete a většinou zde můžete přímo v tomto pracovním listu úkol vypracovat.

## Živý hovor:

12. Když Vám ve školním mailu (mail v MS 365 – vaše adresa viz. bod 5) přijde informace o tom, že bude videokonference (hovor), tak se v určenou hodinu přihlásíte do Teamsů, kliknete na ikonu AKTIVITA (levá část obrazovky).

13. Úplně ve spodní části obrazovky na Vás vyskočí několik ikonek, včetně ikonky s videem.

14. Kliknete na něj a zjistíte, že Vás někdo pozval k hovoru. Přihlásíte se.

15. No a pak již sledujete hovor. Na obrazovce je vidět vždy ten, který hovoří (v závislosti na rychlosti internetového připojení se nemusí zobrazit okamžitě), takže nemluvte jeden přes druhého. Ve třídě si také neskáčeme do řeči. Vedoucí videopřenosu (ten, co Vás pozval) Vás bude usměrňovat (vyvolávat).

- video hovor můžete pochopitelně realizovat jak s učitelem, tak i mezi sebou, stačí se dohodnout na hodině.

Když Vám něco nepůjde, tak můžete zavolat

602963790 nebo mi napsat na matematika.zskostomlaty@seznam.cz

Děkuji za spolupráci a věřím, že nám to půjde.

P. Martínek